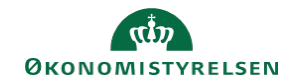

## **CAMPUS** Miniguide: Se en medarbejders læringshistorik

Denne guide viser, hvordan personaleadministratoren kan få vist en medarbejders læringshistorik.

| 1. | Klik på menuen i øverste venstre hjørne og vælg Admin            |                                                                                              |                                                             |                                                                                                    |                                                                                                    | CAMPUS Admin                                                                                                    |  |
|----|------------------------------------------------------------------|----------------------------------------------------------------------------------------------|-------------------------------------------------------------|----------------------------------------------------------------------------------------------------|----------------------------------------------------------------------------------------------------|----------------------------------------------------------------------------------------------------|--|
| 2. | Vælg <b>analyse</b> i ø                                          | verste bjælke                                                                                |                                                             |                                                                                                    | _                                                                                                    | ■ CAMPUS ■ Analyse                                                                                                    |  |
| 3. | Vælg drop-down                                                   | nylig og vælg Alle                                                                           | Alle                                                        | e (432)                                                                                                    | ∧ Søg                                                                                                    |                                                                                                    |  |
|    | Klik på Sæt standard                                             |                                                                                              |                                                             | S                                                                                                    | et for nylig (6)                                                                                                    | Standard                                                                                                    |  |
|    |                                                                  |                                                                                              |                                                             | А                                                                                                    | lle (432)                                                                                                    | Sæt Standard                                                                                                    |  |
| 4. | Vælg rapporten "<br>Rapporten kan fre                            | <b>Campus – Valgt</b><br>emsøges på navr                                                     | brugers læringshi<br>n i Søgefeltet øvers                   | istorik"<br>st                                                                                                    | Campus - Valgt br<br>Oprettet af: Campus<br>Den valgte ansattes I                                                                                                    | r <b>ugers læringshistorik</b><br>Administrator<br>æringshistorik indenfor et tidsrut                                                                                                    |  |
| 4. | Vælg rapporten "(<br>Rapporten kan fre                           | <b>Campus – Valgt</b><br>emsøges på navr                                                     | brugers læringsh<br>n i Søgefeltet øvers                    | istorik"<br>st                                                                                                    | Campus - Valgt br<br>Oprettet af: Campus<br>Den valgte ansattes I                                                                                                    | rugers læringshistorik<br>: Administrator<br>læringshistorik indenfor et tidsru                                                                                                    |  |
| 4. | Vælg rapporten "<br>Rapporten kan fre<br>Angiv <b>Tidsperiod</b> | <b>Campus – Valgt</b><br>emsøges på navr<br><b>den</b> og den ansat                          | brugers læringsh<br>n i Søgefeltet øvers<br>tes Brugernavn  | istorik"<br>st                                                                                                    | Campus - Valgt br<br>Oprettet af: Campus<br>Den valgte ansattes I                                                                                                    | rugers læringshistorik<br>Administrator<br>læringshistorik indenfor et tidsrur                                                                                                    |  |
| 4. | Vælg rapporten "(<br>Rapporten kan fre<br>Angiv Tidsperiod       | <b>Campus – Valgt</b><br>emsøges på navr<br><b>len</b> og den ansat                          | brugers læringsh<br>n i Søgefeltet øvers<br>tes Brugernavn  | istorik"<br>st<br>Campus - Valgt brugers læringshistorik<br>Genemfans kurser (høtorik) (søs, der er møkeret<br>Genemfans kurser (høtorik) (søs, der er møkeret                                                                             | Campus - Valgt br<br>Oprettet af: Campus<br>Den valgte ansattes I                                                                                                    | rugers læringshistorik<br>Administrator<br>æringshistorik indenfor et tidsrur<br>gyentene ge<br>gente deto v t                                                                                                    |  |
| 4. | Vælg rapporten "<br>Rapporten kan fre<br>Angiv Tidsperiod        | Campus – Valgt<br>emsøges på navr<br>len og den ansat                                        | brugers læringsh<br>n i Søgefeltet øvers<br>tes Brugernavn  | istorik"<br>st<br>Campus - Valgt brugers læringshistorik<br>Geneendans kurser (historik) bats, der er markeret<br>Geneendans kurser (historik) bats, der er markeret<br>Geneendans kurser (historik) bats, der er markeret                 | Campus - Valgt br<br>Oprettet af: Campus<br>Den valgte ansattes I<br>Den valgte ansattes I<br>net Geneenter                                                             | rugers læringshistorik<br>: Administrator<br>læringshistorik indenfor et tidsru<br>øperstem og<br>øperstem og<br>øper |  |
| 4. | Vælg rapporten "(<br>Rapporten kan fre<br>Angiv Tidsperiod       | Campus – Valgt<br>emsøges på navr<br>len og den ansat                                        | brugers læringshi<br>n i Søgefeltet øvers<br>tes Brugernavn | istorik"<br>st<br>Campus - Valgt brugers læringshistorik<br>Genemførte kurser (vetorik) beto, der er meteret<br>Genemførte kurser (vistorik) beto, der er meteret<br>Genemførte kurser (vistorik) beto, der er meteret<br>Person brugement | Campus - Valgt br<br>Oprettet af: Campus<br>Den valgte ansattes I<br>net Concenter<br>Ug met<br>Ug met                                                                  | rugers læringshistorik<br>Administrator<br>æringshistorik indenfor et tidsru<br>operatives og<br>genatis dete<br>v<br>førstis dete<br>v<br>Er ad hoc-læringshistorik                                                                                                    |  |
| 4. | Vælg rapporten "<br>Rapporten kan fre<br>Angiv Tidsperiod        | Campus – Valgt<br>emsøges på navr<br>den og den ansat<br>Kursus Titel<br>Virtuel hækklipning | brugers læringshin i Søgefeltet øvers<br>tes Brugernavn     | istorik"<br>st<br>Campus - Valgt brugers læringshistorik<br>Genemførte kurser (historik) Data, der er meknert<br>Genemførte kurser (historik) Data, der er meknert<br>Genemførte kurser (historik) Leveringstype<br>Virtuel klasse         | Campus - Valgt br<br>Oprettet af: Campus<br>Den valgte ansattes I<br>Den valgte ansattes I<br>und Genoemter<br>Ug med<br>Gennemførte kurser<br>Varighed(TT:MM)<br>O6:00 | rugers læringshistorik<br>Administrator<br>æringshistorik indenfor et tidsru<br>operatoren ög<br>genetik dete<br>genetik dete<br>Er ad hoc-læringshistorik<br>Nej                                                                                                    |  |

**REDIGER** 

C ±

6. Det er nu muligt at gemme rapporten til videre brug

Klik på Download markeret ved et pil ikon

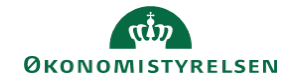

7. Vælg nu en af de tre muligheder (PDF, Excel eller CSV)

For den pæneste rapport marker Kun data

Afslut ved at klikke på Download

| Download rapport                                                                                                    | $\times$              |
|----------------------------------------------------------------------------------------------------|-----------------------|
| PDF Excel CSV                                                                                                    |                       |
| PDF fil, der overstiger 5120 KB i størrelse, skal leveres som en zip-fil                                                                                                    | ×                     |
| Kun data           PDF indeholder kun datatabellen. Tomme kolonner og rækker med totaler føjes ikke til datatabellen. Diagrammer, hvis det er relev<br>oplysninger, der relateret til rapporten, f.eks. kørselsdetaljer, filtre, grupperingsindstillinger, signaturforklaringer,<br>kolonneafgrænsningsindikator for krydstabulering, meddelelser, der relaterer sig til datastørrelse og -data, samt fraskrivelse medt<br>Tema anvendes, hvis det er relevant. | ant, og<br>ages ikke. |
| ANNULLER                                                                                                    | VNLOAD                |